## Search by Grades and Attendance

Select the group of students you want to search.

| Search        |                   |   |
|---------------|-------------------|---|
| Students      | Staff Parents     |   |
| grade_level=5 | )                 | ٩ |
| View Field Li | ist How to Search |   |

Select the "Search by Grades and Attendance" option from the second drop down box.

|   | Immunization Compliance<br>Invalid Requests<br>LDAP Directory Synchronization<br>List Students<br>Mass Enroll in Classes<br>Mass Print A Student Screen<br>Next School Indicator<br>Print Report<br>Print Mailing Labels<br>Quick Export<br>Re-Enroll in School<br>Reports Menu<br>Save Stored Selection<br>Search By GPA<br>Search By Grades/Attendance<br>Select Students By Hand<br>Student Field Value | • III    | arris<br>n A.<br>ew L<br>en R<br>a Eliz<br>hael<br>Tayl<br>y Sh<br>lan J<br>aria I<br>Ros<br>sept<br>ulia J<br>idwa<br>eca J |
|---|----------------------------------------------------------------------------------------------------|----------|----------------------------------------------------------------------------------------------------|
| é | Select Students By Hand<br>Student Field Value<br>Student Schedule Report                                                                                                    |          | eca i<br>ts                                                                                                    |
| - | Transfer Out Of School                                                                                                    | <b>▼</b> | 1                                                                                                    |
|   |                                                                                                    |          | 1                                                                                                    |

Complete the search parameters depending on what you want to see in your report.

| Which students to include                              | <ul> <li>The selected 30 students</li> <li>All 1136 currently enrolled students</li> </ul>                                                                                                    |  |
|--------------------------------------------------------|----------------------------------------------------------------------------------------------------|--|
| rm 09-10 Semester 1                                    |                                                                                                    |  |
| Minimum # of classes needed<br>to meet search criteria | 1                                                                                                    |  |
| ✓ Scan for this final grade<br>(comma separated)       | Any = 🔽 F                                                                                                    |  |
| ✓ Scan for this final grade percentage                 | > 🗸 60                                                                                                    |  |
| Scan for this citizenship grade<br>(comma separated)   | Any = 💌                                                                                                    |  |
| Scan for attendance                                    | Scan this attendance mode Meeting V<br>for this attendance code All Not Unexcused Codes V V 7 Periods<br>Scan all attendance records<br>Only scan records in this date range 11/20/2009 - 12/08/2009 (dates) |  |
| Scan for grades in                                     | in Current grades V<br>Store code/Final grade: S1                                                                                                    |  |
| Scan for all classes enrolled                          | <ul> <li>              es of this date 12/8/2009      </li> <li>             anytime during the current term         </li> </ul>                                                                             |  |
| Results                                                | <ul> <li>Make this the current selection of students</li> <li>Display matching students &amp; Sections</li> <li>Search by GPA</li> </ul>                                                                     |  |
|                                                        |                                                                                                    |  |

Select Submit. You will then get the students who fit in your search criteria select list students to generate a list of these students.

## **Group Functions**

|                                | Current student selection: 12 🔶                                                |  |
|--------------------------------|--------------------------------------------------------------------------------|--|
| Function                       | Description                                                                    |  |
| Attendance Change              | Changes attendance records for one or many days for currently selected student |  |
| Batch Address Validation       | Perform batch address validation.                                              |  |
| Batch Boundary Validation      | Perform batch boundary validation.                                             |  |
| Counselor's Screen             | Shows student pages for currently selected students.                           |  |
| Enrollment Summary             | Reports grade and ethnicity breakdown for currently selected students.         |  |
| Export Using Template          | Uses a template to exports data on currently selected students.                |  |
| Fee Functions                  | Performs fee functions.                                                        |  |
| ID/Password Assignment         | Assigns logon, lunch IDs and passwords for currently selected students.        |  |
| Invalid Requests               | Lists student requests which are invalid due to course prerequisites           |  |
| LDAP Directory Synchronization | Synchronize PowerSchool Login IDs with an LDAP directory server.               |  |
| List Students                  | Prints a quick list of currently selected students.                            |  |

You will then be directed to a page where you can select fields to identify the student that will be listed.

## Student List - 12 students will be listed

| ol |        | Field Name     | Column Title |
|----|--------|----------------|--------------|
| 1. | Fields | Student_Number | Student ID   |
| 2. | Fields | Last_Name      | Last Name    |
| 3. | Fields | First_Name     | First Name   |
| 4. | Fields |                |              |

After confirming the fields are what is needed for your report, click the **submit** button.

Displayed will be a list of students you can copy into a file or print.

## Failing Grades Search

| Student ID | Last Name    | First Name         |
|------------|--------------|--------------------|
| 400117     | -            | 1.000              |
| 45036      | 0.000        | 0007               |
| 4770320    | 0.077        | 201                |
| 10.000     | HOOKE        | 0.000              |
| internet.  | and the loss | filmental sectors. |
| 10000      | LOBAR        | 10 September       |
| 400.000    | 1040         | 14896.             |
| 10.010.0   | 1.000        | 200401             |
| \$70,086   | 1000         | 20087              |
| 10000      | SHETH .      | 87829              |
| 400020     | 1000 Tes 80  | RANGAL             |
| 104.03     | 9714         | ARRY               |